## **ADP Portal – Tax Withholding**

Click on the **Pay & Taxes** drop down menu and select "**Tax Withholding**" to make changes to your tax withholdings.

| Home 👻 | Time & Attendance 👻                     | Pay & Taxes 👻   | Personal I | nformation 👻     | Benefits 👻 |  |  |
|--------|-----------------------------------------|-----------------|------------|------------------|------------|--|--|
|        | Velcome<br>Welcome to the Money section | Welcome         |            |                  |            |  |  |
| Welcor |                                         | Pay Statements  | ;          |                  |            |  |  |
| Welco  | me to the Money section                 | Enhanced Pay    | Statements |                  |            |  |  |
| This s | ection of the site is designe           | Direct Deposit  |            | te resources suc | h as       |  |  |
| much   | more.                                   | Tax Withholding |            | it mornation an  | u          |  |  |
|        |                                         | Deductions      |            |                  |            |  |  |
|        |                                         | Annual Stateme  | ents       |                  |            |  |  |
|        |                                         |                 |            |                  |            |  |  |

To change tax information, click the appropriate underlined tax type, which will take you to the Update Tax Withholding page.

?

## Tax Withholding

| which wil                      | I take you to the                                                      | Update Ta                             | ax Withholding                                        | page. To add                                               | a new tax Jun                                             | sdiction, contact y                                                                   | our HR repres                                           | entative.                     |
|--------------------------------|------------------------------------------------------------------------|---------------------------------------|-------------------------------------------------------|------------------------------------------------------------|-----------------------------------------------------------|---------------------------------------------------------------------------------------|---------------------------------------------------------|-------------------------------|
| send the payroll@              | hard copy to th<br>collabera.com.                                      | e Payroll [                           | Department, ei                                        | ther fax it at 9                                           | 73-771-3109                                               | or email it to payr                                                                   | oll at                                                  | state form and                |
| Employe<br>(MO), N<br>form and | es who are wor<br>ew York(NY), or<br>send the hard of<br>collabera com | king or liv<br>Ohio(OH<br>copy to the | ving in states<br>) must fill out a<br>e Payroll Depa | : <u>Delaware(Di</u><br>a state form an<br>artment, either | E), Indiana(IN<br>nd <u>Pennsylvar</u><br>fax it at 973-7 | ), <u>Kentucky(KY), I</u><br><u>hia(PA)</u> employee<br>771-3109 or email             | Michigan(MI) ,<br>s must fill out<br>l it to payroll at | Missouri<br>PA residency<br>t |
| partolite                      | condoord.com.                                                          |                                       |                                                       |                                                            |                                                           |                                                                                       |                                                         |                               |
| Payroll a                      | dmin will approv                                                       | ve your ch                            | langes once th                                        | ey get the har                                             | rd copy of the                                            | State form.                                                                           |                                                         |                               |
| Payroll a                      | dmin will approv                                                       | ve your ch                            | anges once th                                         | ey get the har                                             | rd copy of the                                            | State form.                                                                           |                                                         |                               |
| Payroll a                      | dmin will approv                                                       | ve your ch                            | an <mark>g</mark> es once th                          | ey get the har                                             | rd copy of the                                            | State form.                                                                           |                                                         |                               |
| Payroll a                      | dmin will approv<br>Tax<br>Jurisdiction                                | Marital<br>Status                     | Exemptions                                            | ey get the har<br>Additional<br>Amount                     | rd copy of the<br>Additional<br>Percent                   | State form.<br>Exemptions in<br>Dollars<br>(or other state<br>specific<br>exemptions) | Exempt<br>from<br>Federal Tax                           | Nonresiden<br>Alien           |
| Payroll a                      | Tax<br>Jurisdiction<br>Federal                                         | ve your ch<br>Marital<br>Status       | Exemptions                                            | ey get the har<br>Additional<br>Amount<br>0                | rd copy of the<br>Additional<br>Percent<br>0              | State form.<br>Exemptions in<br>Dollars<br>(or other state<br>specific<br>exemptions) | Exempt<br>from<br>Federal Tax                           | Nonresider<br>Alien           |

## Enter federal tax withholding information in the following fields. Click Save to record

| lbera                                   | Web                                                                                                    | come,                                                                                        |                                                           |                                                    |                                                           |                                         |                                       |                                                       |                                                               |                                      |                                                 |
|-----------------------------------------|----------------------------------------------------------------------------------------------------|----------------------------------------------------------------------------------------------|-----------------------------------------------------------|----------------------------------------------------|-----------------------------------------------------------|-----------------------------------------|---------------------------------------|-------------------------------------------------------|---------------------------------------------------------------|--------------------------------------|-------------------------------------------------|
| 1e 🕶                                    | Time & Attendance 👻                                                                                                    | Pay & Taxes 👻                                                                                | Personal Ir                                               | formation                                          | Benefits                                                  | •                                       |                                       |                                                       |                                                               |                                      |                                                 |
| ax W                                    | ithholding                                                                                                    |                                                                                              |                                                           |                                                    |                                                           |                                         |                                       |                                                       |                                                               | _                                    |                                                 |
| You n<br>a pap<br>Enter<br><u>W-4 (</u> | nay use this electronic For<br>er Form W-4 for completic<br>federal tax withholding inf<br><u>Calculator</u> and you will be<br>W-4 | m W-4 to make chai<br>in.<br>ormation in the follo<br>directed to the Intern<br><b>Emplo</b> | nges to your<br>wing fields. C<br>al Revenue v<br>Yee's V | federal tax wi<br>lick Save to r<br>withholding as | thholding or,<br>ecord your cl<br>ssistance wel<br>ding A | if you pre<br>hanges. 1<br>bsite. All o | fer, you m<br>o get furth<br>hanges w | hay also conti<br>her instruction<br>vill be effectiv | act your HR or<br>ns or use the w<br>e for the next p<br>cate | Payroll D<br>withholdin<br>pay cycle | Oepartment to<br>g worksheet, o<br>OMB No. 1545 |
| Depart<br>Interna                       | Internet of the Treasury                                                                                                    | <ul> <li>Whether you are<br/>subject to review b</li> </ul>                                  | entitled to c<br>by the IRS. Y                            | laim a certai<br>our employe                       | n number of<br>r may be red                               | allowan<br>uired to                     | ces or exe<br>send a co               | emption from<br>opy of this f                         | n withholding<br>orm to the IR                                | is<br>S.                             | 2018                                            |
| Stree<br>City/I<br>State<br>ZIP C       | a:<br>rown:<br>::<br>Code:                                                                                                    |                                                                                              |                                                           |                                                    |                                                           |                                         |                                       | lf thi<br>to uj                                       | s address info<br>odate.                                      | mation is                            | incorrect, click                                |
| Mari                                    | tal Status:                                                                                                    |                                                                                              | ~                                                         | Note: If marri                                     | ed, but legall                                            | y separat                               | ed, or <mark>s</mark> poi             | ouse is a nonr                                        | esident <mark>alien,</mark>                                   | select "Si                           | ngle" Marital :                                 |
|                                         | Check here if you are a<br>Check here if your last r                                                                                | nonresident alien,<br>name differs from th:                                                  | at shown on y                                             | our social se                                      | curity card. (                                            | You must                                | call <b>1</b> -800                    | 0- <b>772-121</b> 3 fc                                | r a replaceme                                                 | nt card.)                            |                                                 |
|                                         |                                                                                                    |                                                                                              |                                                           |                                                    |                                                           |                                         |                                       |                                                       |                                                               |                                      |                                                 |
| Tota                                    | I number of allowance                                                                                                    | s you are claimi                                                                             | ng:                                                       |                                                    |                                                           |                                         |                                       |                                                       |                                                               |                                      |                                                 |